# し 画像再生

| J_2<br>J_3 |
|------------|
|            |
| 4–ل·····   |
| J-4        |
| J-5        |
| J-5        |
| J-6        |
| J-7        |
|            |

# 表示部について

#### 画像再生画面は、画面をタッチすると操作ボタンが表示されます。

### 再生画面(例)

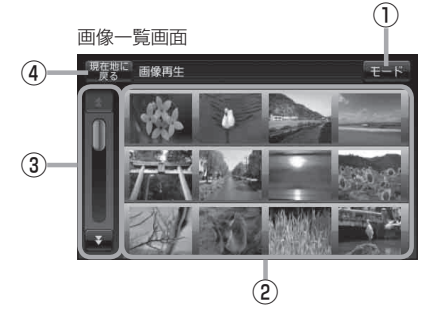

モードボタン
 モード選択画面を表示します。

モード選択回回を表示しより。 「」 B-13

② 画像一覧表示

再生可能な画像を一覧表示します。 ※画像再生中に画像一覧画面を表示した場合、再生 していた画像部分に白い枠が付きます。

③スクロールバー

前ページや次ページがある場合、リストをスクロー ルさせます。

- ④ 現在地に戻る ボタン
  現在地の地図画面を表示します。
- ⑤ 画像選択 ボタン

画像一覧画面に戻ります。

⑥ 表示設定 ボタン

画面の表示を設定することができます。 「」-7

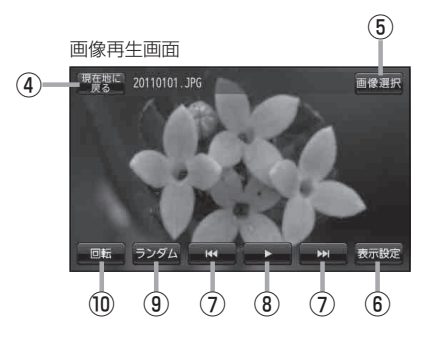

### ⑦ 🔣 / 🔛 ボタン

1 つ前の画像/次の画像を表示します。 「夏」 J-5

⑧ III ボタン(一時停止) / ト ボタン(再生) タッチするたびに

▶ ▶ ボタン(再生) → Ш ボタン(一時停止)-

と換わります。

※スライドショー中にタッチするとスライドショー が一時的に止まり、もう一度タッチすると再びス ライドショーがはじまります。 近 J-4

#### ③ ランダム ボタン

画像を順序不同で再生します。 **2** G-13

#### ⑩ 回転 ボタン

表示中の画像を90度ずつ右方向に回転します。 「」」-5

# 画像再生をする

#### SDカードに保存されている画像ファイル(JPEG)を本機で表示することができます。

本機は32GBまでのSDカードに対応しています。 📴 「SDカードについて」 A-24

※SDカードの抜き差しは、必ず電源を切った状態で行ってください。

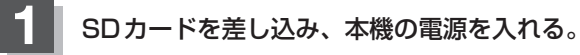

『 SDカードを入れる/取り出す] A-27

皆「本機の電源を入れる」」B-8

### 2 画像再生モードにする。

☞ 「NAVI/AV/Gアプリの切り換えについて」 B-13

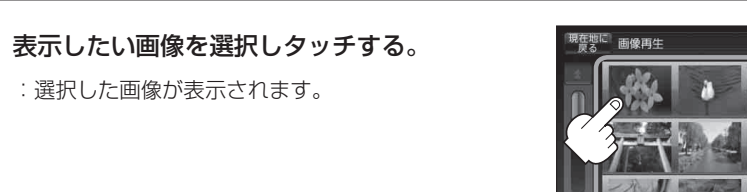

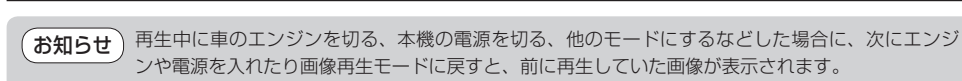

# スライドショー(画像再生)をする

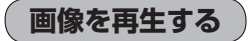

### 🚺 画面をタッチし、 ▶ をタッチする。

: D が III に変わりスライドショーが開始されま す。

※スライドショーを一時的に止める場合は しを タッチしてください。

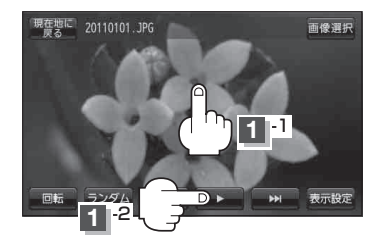

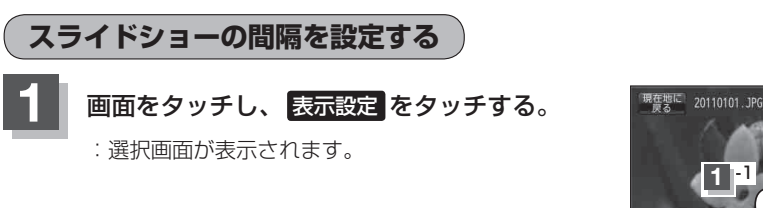

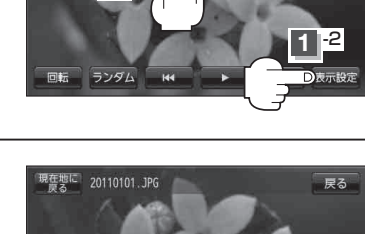

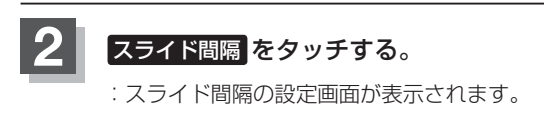

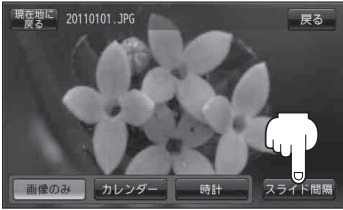

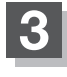

お好みの間隔をタッチし、戻るをタッチしてい く。

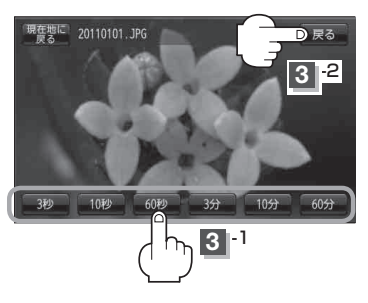

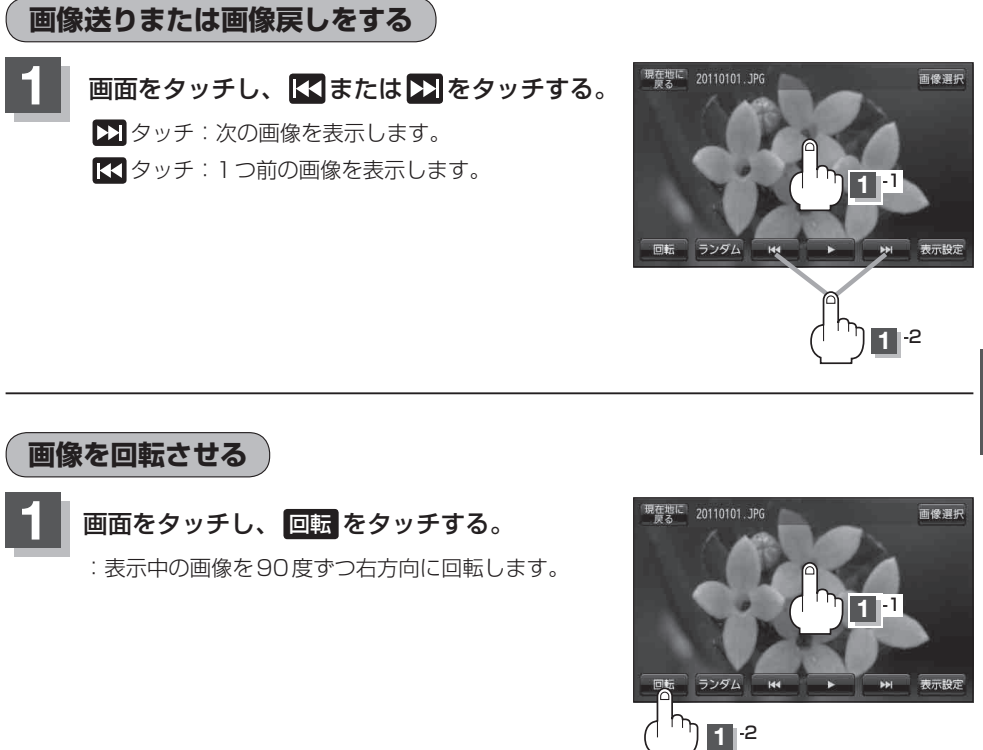

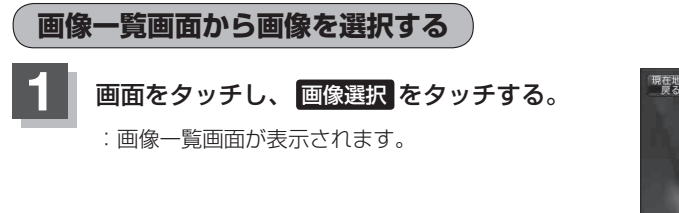

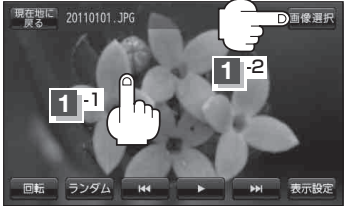

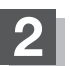

### 表示したい画像を選択しタッチする。

: 選択した画像が表示されます。

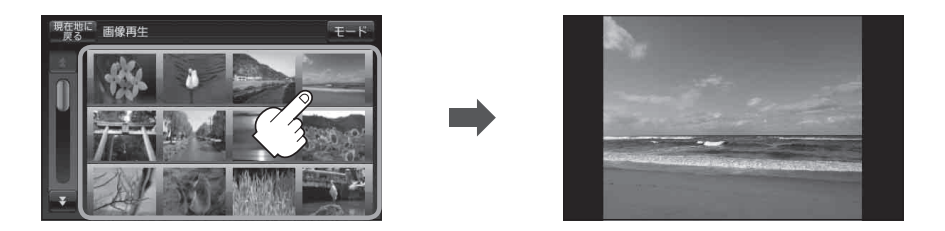

# 表示設定をする

画面の表示を変更することができます。

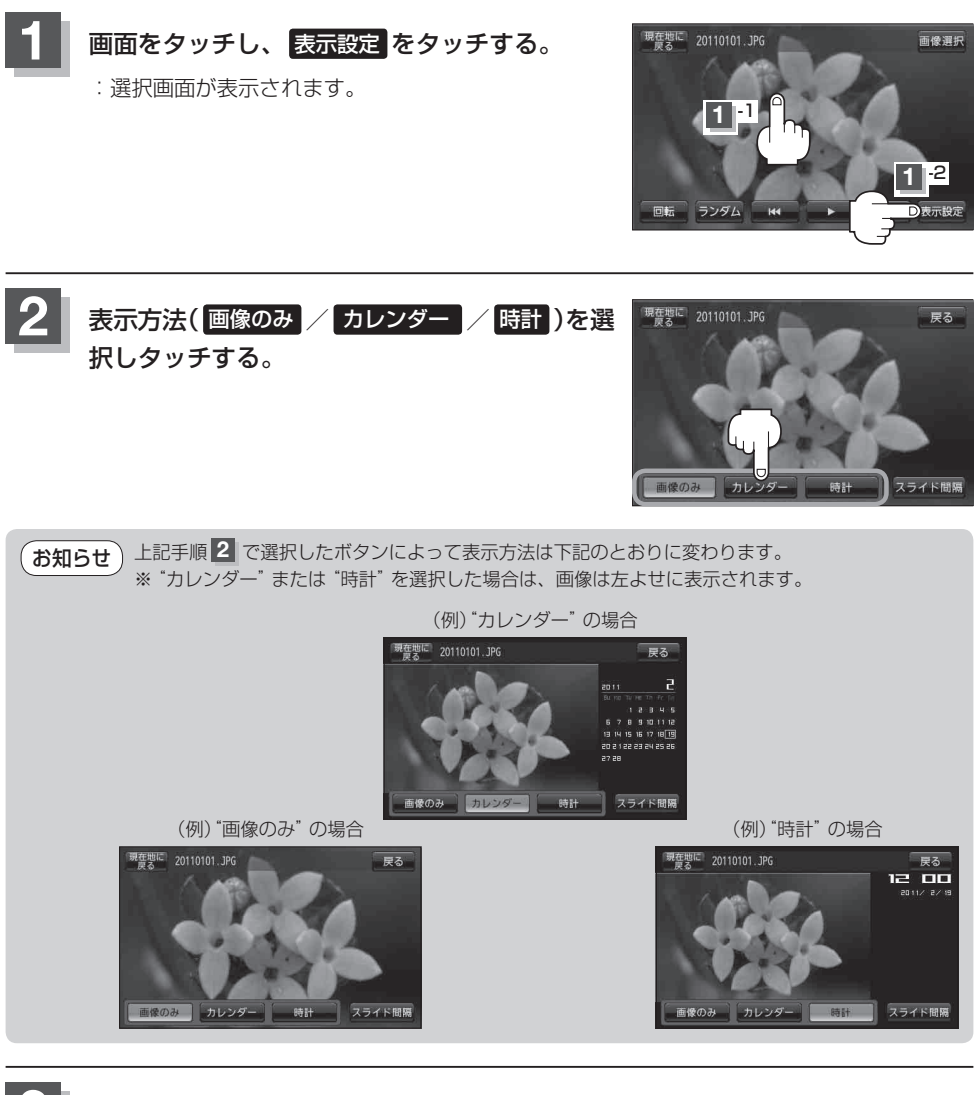

🖁 設定を終わるには 戻る をタッチする。

お知らせ "カレンダー"または "時計"を選択した場合に、GPS 情報を受信できていないときは、日付や時計が正確に表示できない場合があります。